# GUIA DE REFERÊNCIA RÁPIDA DA FRESHMARX® 9417

Este manual contém os procedimentos para carregamento de consumíveis, impressão de etiquetas, e cuidados e manutenção para a impressora Monarch® 9417 Freshmarx®.

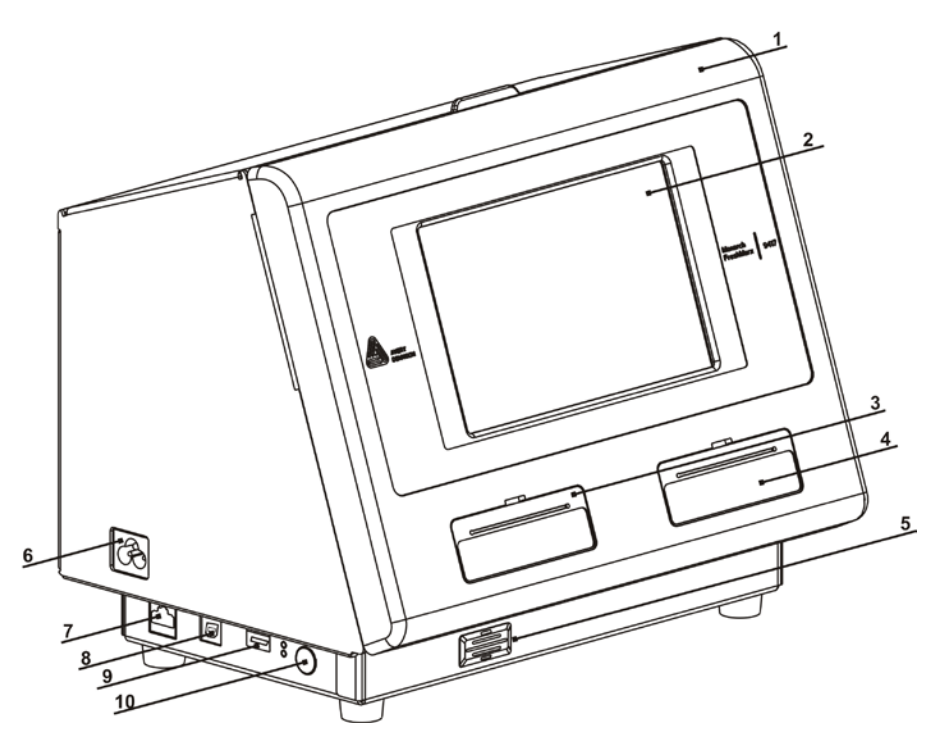

| 1. | Tampa               | 6.  | Ligação de cabo de<br>alimentação |
|----|---------------------|-----|-----------------------------------|
| 2. | Ecrã                | 7.  | Porta Ethernet                    |
| 3. | Impressora esquerda | 8.  | Porta USB (Tipo B)                |
| 4. | Impressora direita  | 9.  | Porta USB (Tipo A)                |
| 5. | Altifalante         | 10. | Botão de alimentação              |

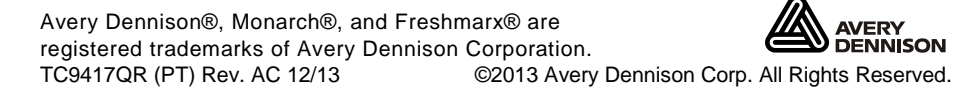

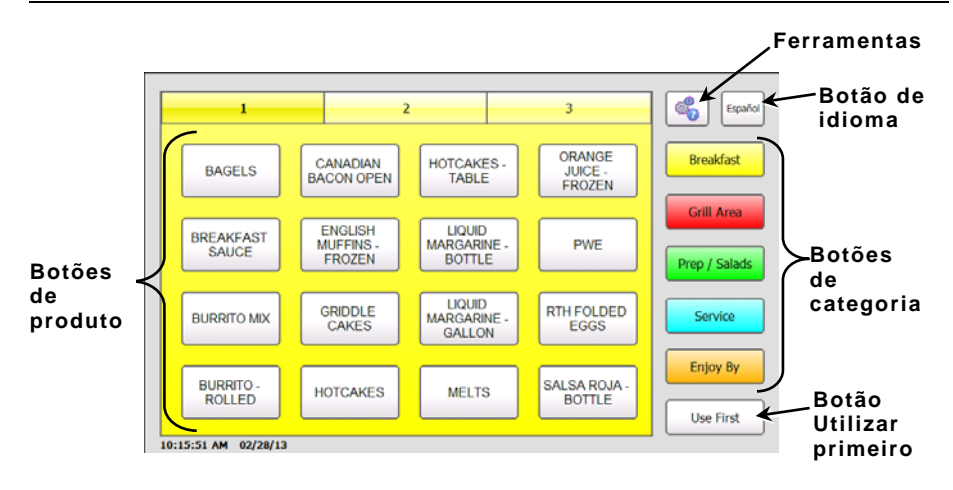

# Utilizar as dicas rápidas

Pode ver a informação do Guia de referência rápida na impressora acedendo a: Ferramentas, Dicas rápidas.

### Definir a hora e a data

- 1. Prima o botão Ferramentas 🗳
- 2. Prima o botão Admin.
- 3. introduza a palavra-passe de administrador e prima Enter. A palavra-passe predefinida é 1234.
- 4. Prima Hora/Data.

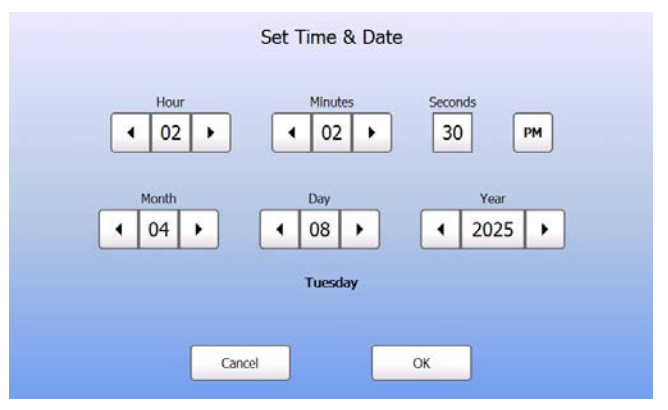

5. Prima OK quando terminar.

- 1. Ligue a impressora. Abra a tampa.
- 2. Puxe a patilha de alimentação.

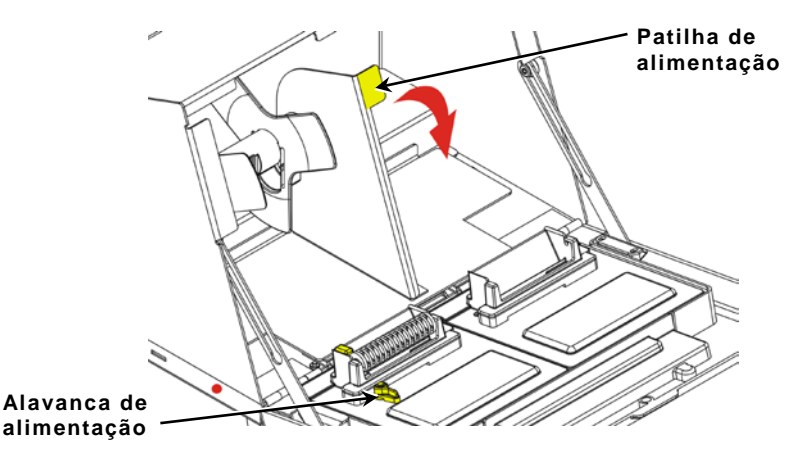

3. Desbloqueie a guia de alimentação. Remova a guia de alimentação do suporte de alimentação.

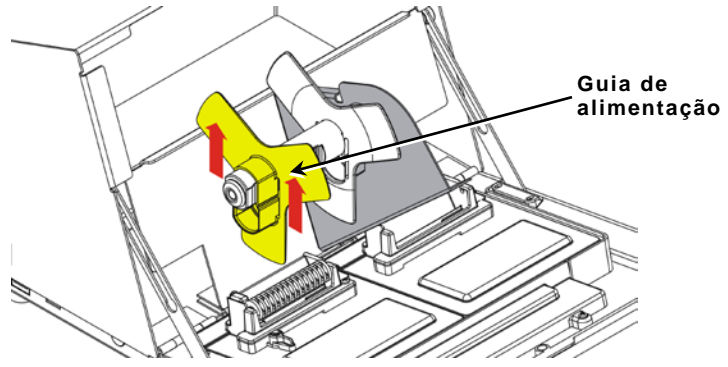

4. Coloque um rolo de etiquetas (com a etiqueta voltada para cima) no suporte de alimentação.

5. Coloque a guia de alimentação no suporte de alimentação até tocar no rolo.

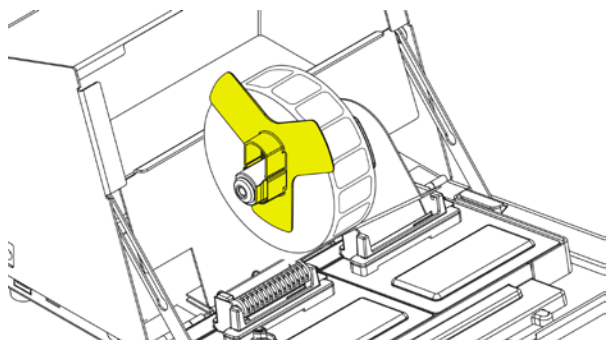

6. Bloqueie a guia de alimentação.

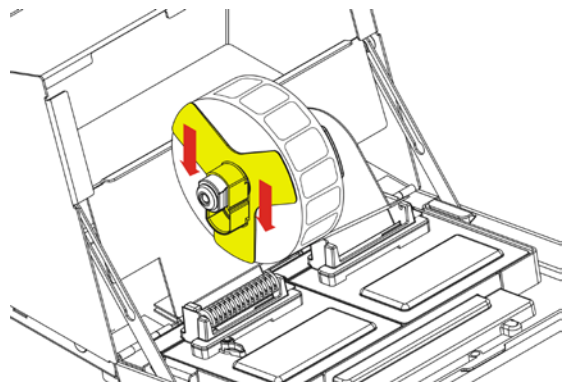

- 7. Volte a colocar a patilha de alimentação.
- 8. Guie as etiquetas para a ranhura pela parte interior (atrás do rolo branco). A impressora fornece o consumível.

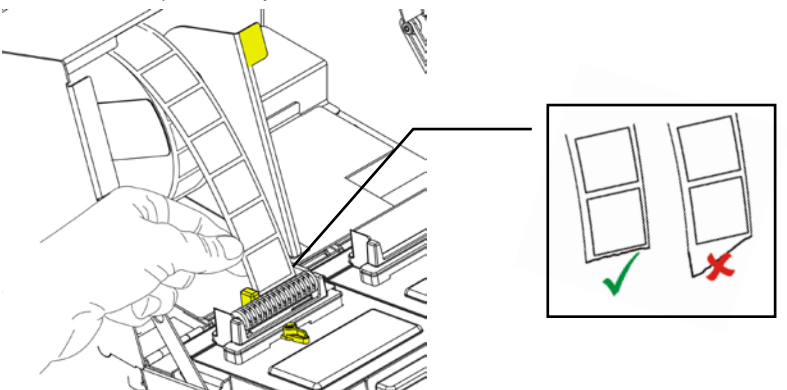

9. Deslize a alavanca de alimentação junto ao consumível. Feche a alavanca de alimentação.

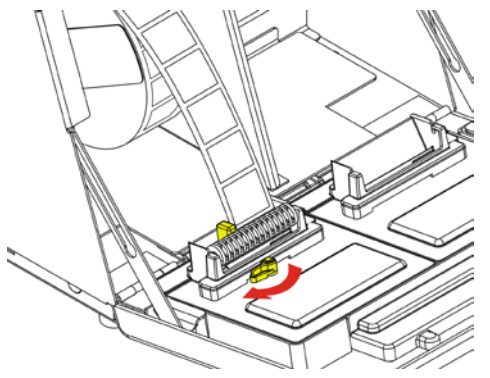

10. Feche a tampa.

## Carregar etiquetas - Impressora direita

- 1. Ligue a impressora. Abra a tampa.
- 2. Puxe a patilha de alimentação.

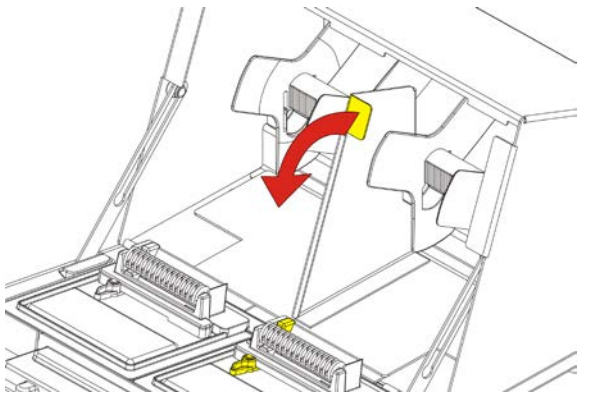

3. Desbloqueie a guia de alimentação exterior e remova-a do suporte de alimentação.

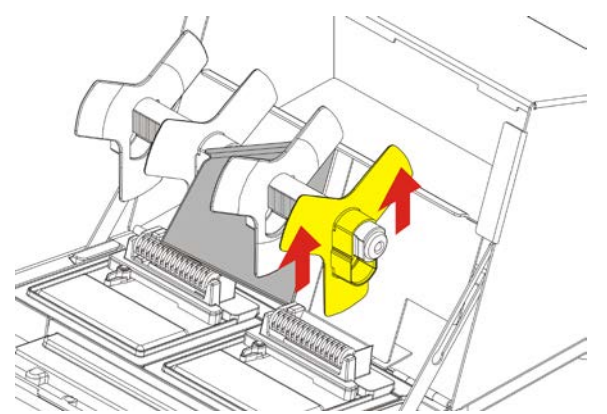

4. Coloque um rolo de etiquetas (com a etiqueta voltada para cima) no suporte de alimentação.

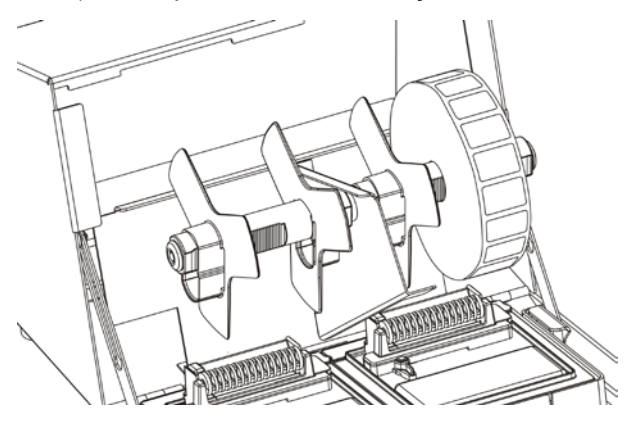

5. Coloque a guia de alimentação exterior no suporte de alimentação. Bloqueie a guia de alimentação exterior.

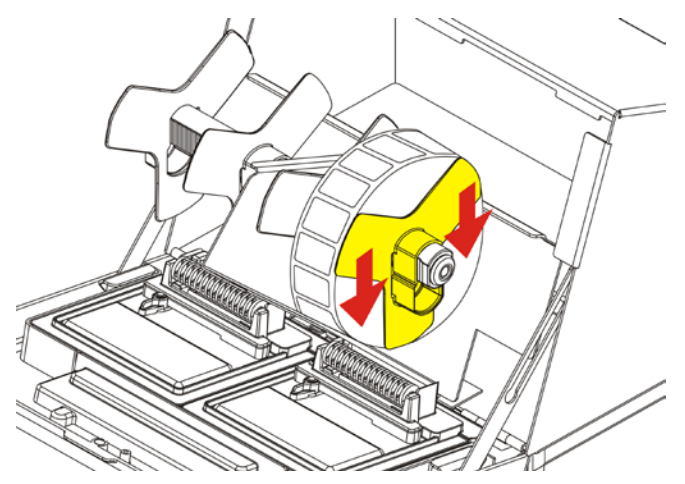

6. Desbloqueie a guia de alimentação interior. Mova a guia de alimentação interior até que o consumível toque na guia de alimentação exterior. Com a guia de alimentação interior a tocar no consumível, bloqueie-a no devido lugar.

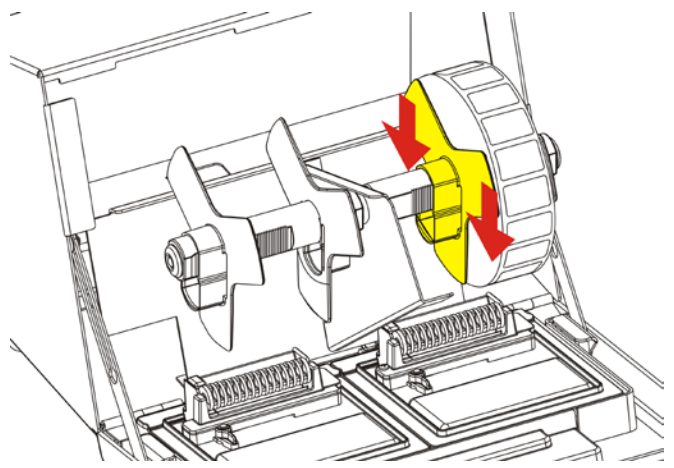

- 7. Volte a colocar a patilha de alimentação.
- 8. Guie as etiquetas para a ranhura pela parte exterior (atrás do rolo branco). A impressora fornece o consumível.

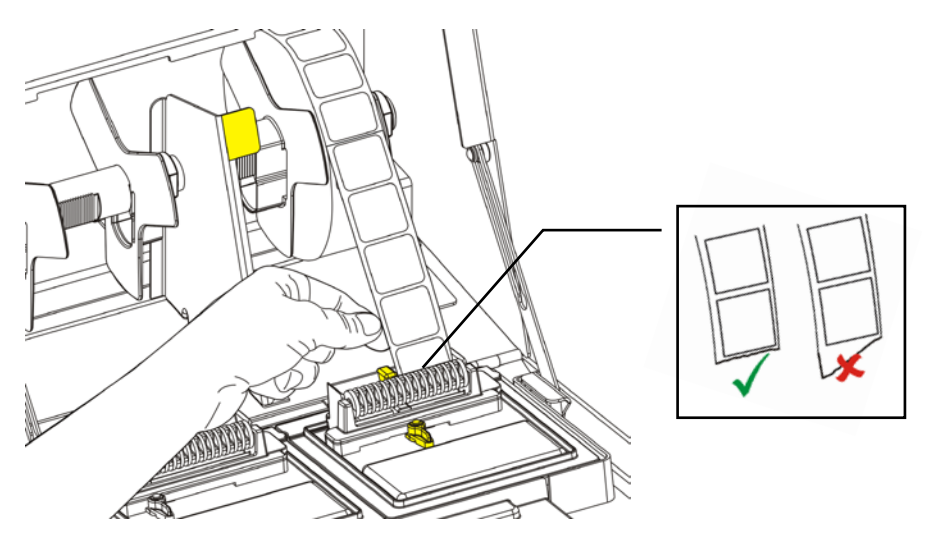

 Deslize a alavanca de alimentação junto ao consumível. Feche a alavanca de alimentação.

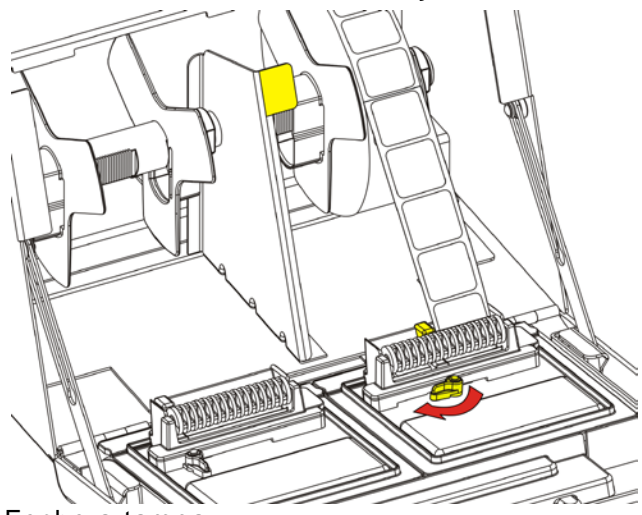

10. Feche a tampa.

# Imprimir etiquetas

Antes de imprimir etiquetas, certifique-se de que a hora e a data estão definidas correctamente.

- 1. Ligue a impressora.
- 2. Prima o botão de produto da etiqueta a imprimir.
- 3. Seleccione o número de etiquetas a imprimir e prima Enter. Para imprimir uma única etiqueta, prima Enter.
- 4. São impressas as etiquetas para o produto seleccionado.

### Eliminar encravamentos de etiquetas

Para eliminar um encravamento:

- 1. Abra a tampa.
- 2. Rasgue o consumível e remova o rolo de etiquetas.
- 3. Remova as etiquetas encravadas.

**Cuidado:** Não utilize objectos afiados para remover as etiquetas, uma vez que podem danificar a impressora.

- Remova qualquer adesivo que possa estar presente no rolo. Para mais informações, consulte "Limpar o rolo e a cabeça de impressão".
- 5. Volte a colocar as etiquetas.
- 6. Feche a tampa.

Limpe o rolo e a cabeça de impressão a cada cinco mudanças de rolos de etiquetas ou quando detectar falhas na impressão.

- 1. Remova quaisquer etiquetas.
- Utilize uma faca plástica para remover a tampa da ranhura de alimentação.

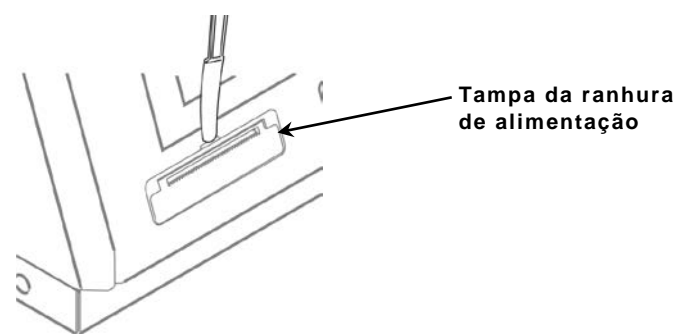

 Utilize a faca plástica para premir a barra em forma de L. O rolo é solto.

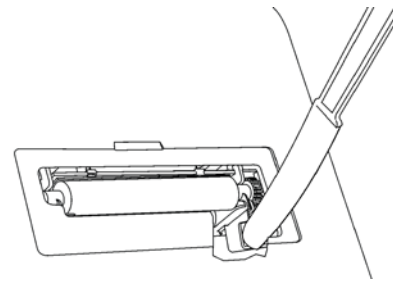

- Nota: A imagem está em corte para mostrar detalhes.
- 4. Limpe o rolo e a cabeça de impressão com um cotonete humedecido com álcool isopropílico.

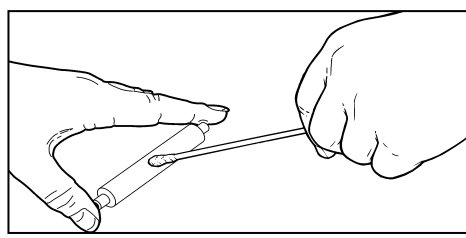

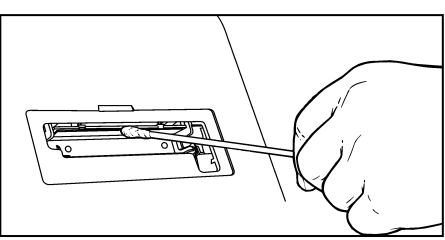

- 5. Permita que as peças sequem durante algum tempo.
- 6. Volte a colocar o rolo.
- 7. Encaixe a tampa no devido lugar.
- 8. Volte a colocar as etiquetas.

### Limpar o ecrã

Certifique-se de que a impressora está desligada ao limpar o ecrã. Utilize um pano macio e sem pêlo para limpar o ecrã.

**Cuidado:** Não utilize objectos afiados ou produtos abrasivos no ecrã, uma vez que podem causar danos.

#### Limpar a impressora

- Humedeça ligeiramente um pano com água e limpe a caixa da impressora.
- Abra a tampa e utilize uma escova seca e macia para remover o pó do papel.
- **Cuidado:** Não utilize produtos de limpeza domésticos para limpar a impressora.

#### Detecção e resolução de problemas

| Problema                                                                                           | Acção                                                                                                    |  |
|----------------------------------------------------------------------------------------------------|----------------------------------------------------------------------------------------------------|--|
| O ecrã permanece<br>desligado quando a<br>impressora é ligada.                                     | Certifique-se de que a impressora<br>está ligada à corrente.                                                                                   |  |
| A impressora não<br>imprime, imprime com<br>falhas ou num tom<br>demasiado claro.                  | Certifique-se de que a impressora<br>está ligada e tem corrente.<br>Coloque papel correctamente.<br>Limpe a cabeça de impressão.               |  |
| A impressão pára OU a<br>impressora não avança<br>correctamente de um<br>etiqueta para a seguinte. | Resolva quaisquer etiquetas<br>encravadas.<br>Coloque papel correctamente.<br>Certifique-se de que a impressora<br>está ligada e tem corrente. |  |

Caso estas soluções não funcionem ou o erro apresentado não conste desta lista, ligue 1-800-543-6650.